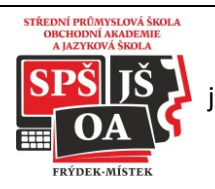

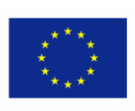

Co-funded by the Erasmus+ Programme of the European Union

# JEDNODUCHÉ VYTVÁŘENÍ KVÍZŮ NA www.learningapps.org

- 1. Vytvořte si účet na <u>www.learningapps.org</u> a přihlaste se
- 2. V pravém horním rohu si zvolte jazyk (včetně češtiny)
- 3. Nechte se inspirovat již vytvořenými aplikacemi, které můžete vyhledat pomocí klíčových slov, nebo využít roztřídění podle kategorií:

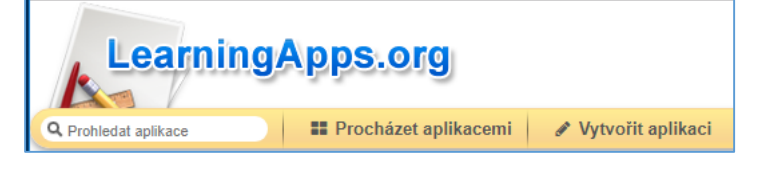

- 4. Pro vytvoření vlastní aplikace použijte tlačítko Vytvořit aplikaci . K dispozici je celá řada různých kvízů, jejichž vytvoření je velice jednoduché Hledání párů, Rozřazování do skupin, Číselná řada, Jednoduché řazení, Volné odpovědi, Přiřazování k obrázku, Kviz s více odpověďmi, Různé druhy křížovek, Puzzle apod.
- 5. Každá aplikace se vytváří v 5 krocích:

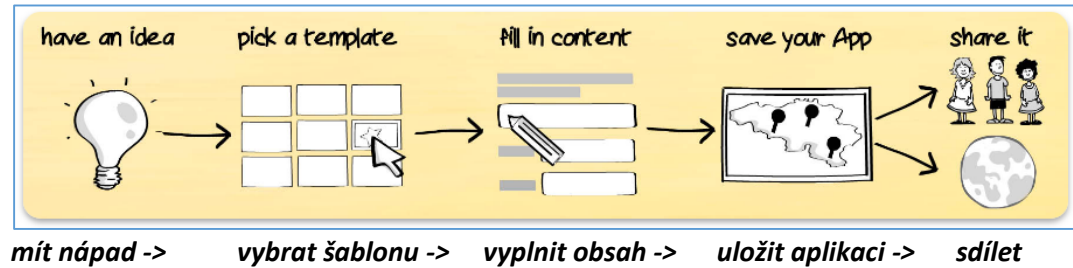

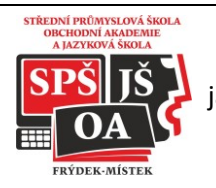

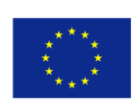

Co-funded by the Erasmus+ Programme of the European Union

## VYTVOŘENÍ NĚKTERÝCH TYPŮ KVÍZŮ (APLIKACÍ) HLEDÁNÍ PÁRŮ

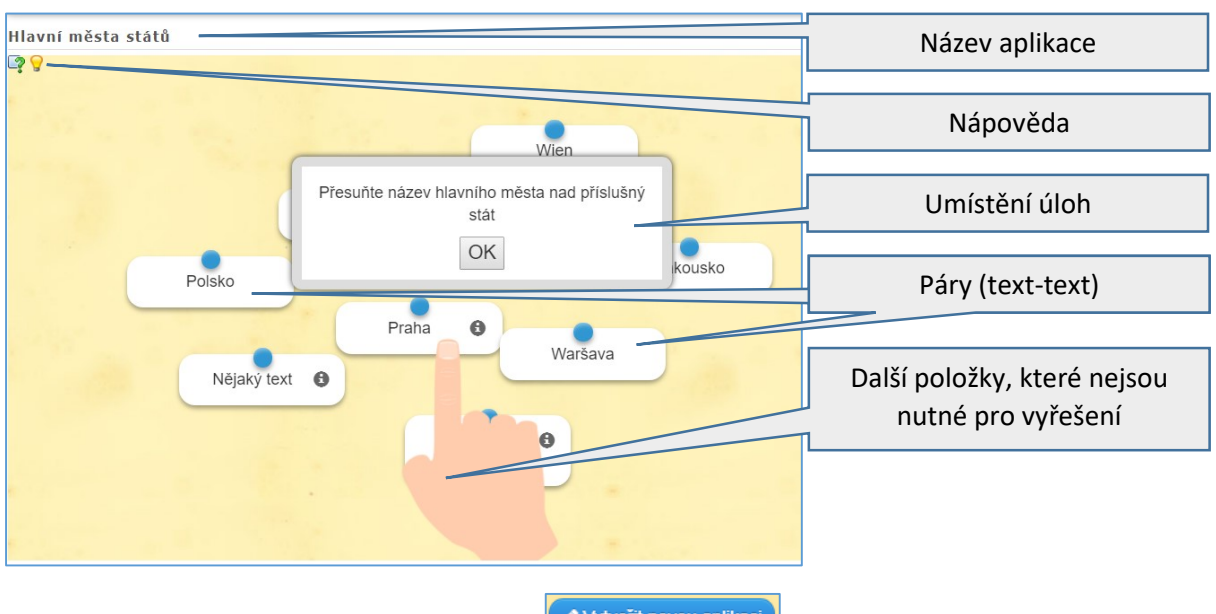

- 1. Vytvořte vlastní aplikaci: klikněte na vytvořit novou aplikaci , vyberte Hledání párů
- 2. Vložte název aplikace a popis úlohy do Umístění úloh.

| Název aplikace                                                                                                    | Jazyk aplikace 🗵 : 🔻 📟 🔛 🎞 🛄 🚺 🚥              |
|----------------------------------------------------------------------------------------------------|-----------------------------------------------|
| (Hlavní města států                                                                                                    |                                               |
| Umístění úloh                                                                                                    |                                               |
| Vložte popis k úlohám pro tuto aplikaci tak, jak budou po sobě následovat po spuštění hry (po řádcích)<br>pole prázdné. | . Pokud popis úloh nepotřebujete, nechte toto |
| přesuňte název hlavního města nad příslušn∲ stát                                                                        |                                               |

3. **Páry:** páry mohou tvořit text, obrázek, audio, video, text na zvuk. Nejjednodušší kvízy tvořte za použití stejných párů,

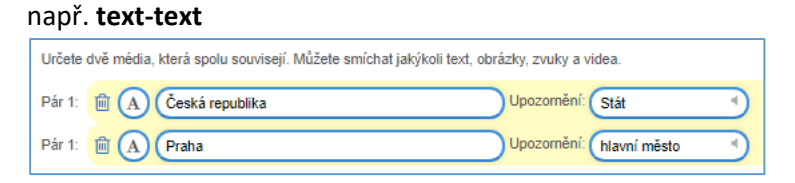

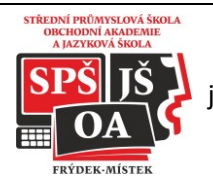

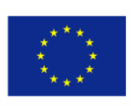

Co-funded by the Erasmus+ Programme of the European Union

#### text-obrázek

| Pár 2: 🛍 🛕 Česká republika Upozornění:                                                                                                    | Ŷ |
|----------------------------------------------------------------------------------------------------|---|
| Pár 2: 💼 🚫 🖾 Vybrat obrázek 🖓 Velikost: 2002 x 1256 🕼 upravit Upozomění:                                                                                                    |   |
| Obrázek vybrat                                                                                                    | × |
| Image: Second Second |   |
| Použí poslední:                                                                                                    | * |

#### obrázek-video apod.

| Pár 2: 🗎 🔿 Česká republika Upozornění:                                                                                                    | Ŷ |
|----------------------------------------------------------------------------------------------------|---|
| Pár 2: 🛍 📳 🖽 Vybrat video 🛛 ↔ Čas: 0:00 - 0:00 🔍 🕸 Zvukový soubor 🛛 Upozomění:                                                                                                    | _ |
| Video vybrat                                                                                                    |   |
| You<br>Tube                                                                                                    |   |
| Použijte Video-Archiv z YouTube URL Nyní přidejte Video<br>Vlačte odkaz na YouTube video<br>Vlačte odkaz na YouTube video<br>Vlačte odkaz na YouTube video<br>Vlačte odkaz na YouTube video<br>Vlačte odkaz na YouTube video<br>Vlačte odkaz na YouTube video<br>Vlačte odkaz na YouTube video<br>Vlačte odkaz na YouTube video<br>Vlačte odkaz na YouTube video<br>Vlačte odkaz na YouTube video<br>Vlačte odkaz na YouTube video<br>Vlačte odkaz na YouTube video<br>Vlačte odkaz na YouTube video<br>v Video přidat |   |
|                                                                                                    |   |
| Použít poslední:                                                                                                    |   |
|                                                                                                    |   |
|                                                                                                    |   |

U náročnějších kvízů můžete kombinovat různorodé dvojice (text-text a zároveň text-obrázek

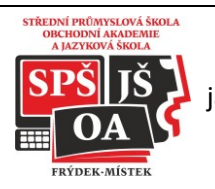

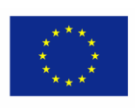

Co-funded by the Erasmus+ Programme of the European Union

apod.) Možnost Upozornění se objeví jako nápověda u příslušného pole.

4. Další položky, které ale nejsou nutné pro vyřešení: položky, které ztíží vyřešení kvízu.

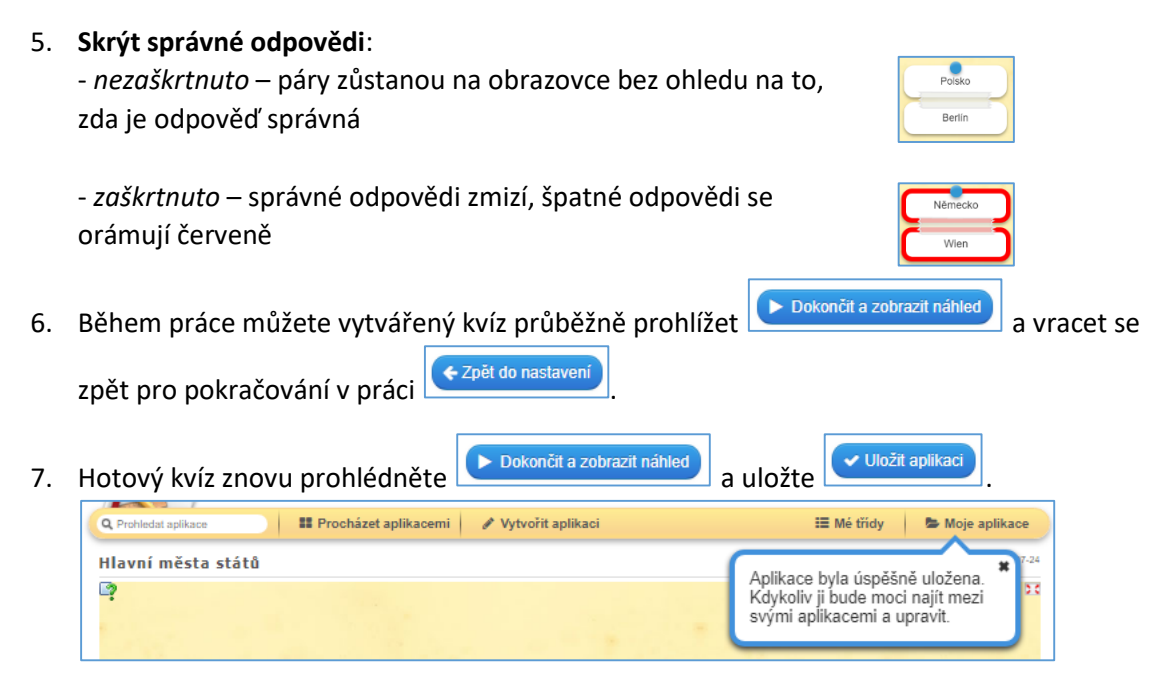

## DOPLŇOVAČKA

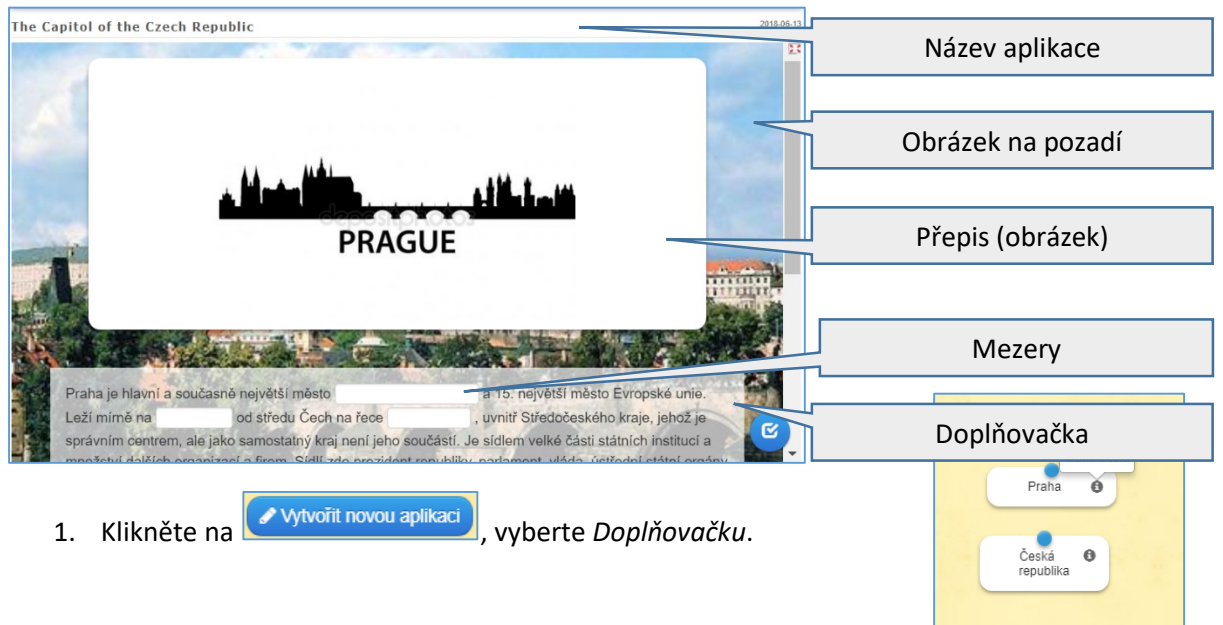

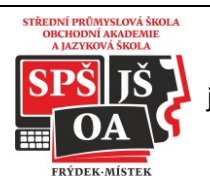

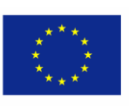

- 2. Zadejte název aplikace a v případě potřeby i Umístění úloh (zobrazí se při spuštění aplikace).
- 3. Zvolte Typ úlohy: Výběr ze seznamu nebo Dopsání
- 4. Přepis: Vložte text, obrázek, audio nebo video, které se zobrazí nad textem s doplňovačkou)
- 5. **Doplňovačka**: Vložte text. Označte slovo nebo sousloví z textu, který má být doplněn, vyjměte jej (Ctrl+X) a místo textu napište -1- .
- Mezery: vyjmutý text z bodu 5 vložte do příslušné mezery. Pořadí slov můžete v případě potřeby měnit šipkami vpravo. Obdobně pokračujte u dalších slov, označujte v pořadí -2-, -3-, atd.
- 7. **Zpětná vazba**: Zapište text, který se zobrazí po vyřešení celého kvizu.
- 8. Obrázek na pozadí: Vložte požadovaný obrázek (jednou ze 3 možností)
- 9. Uložte aplikaci.

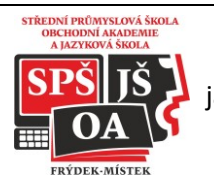

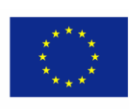

Co-funded by the Erasmus+ Programme of the European Union

### PŘIŘAZOVÁNÍ K OBRÁZKU

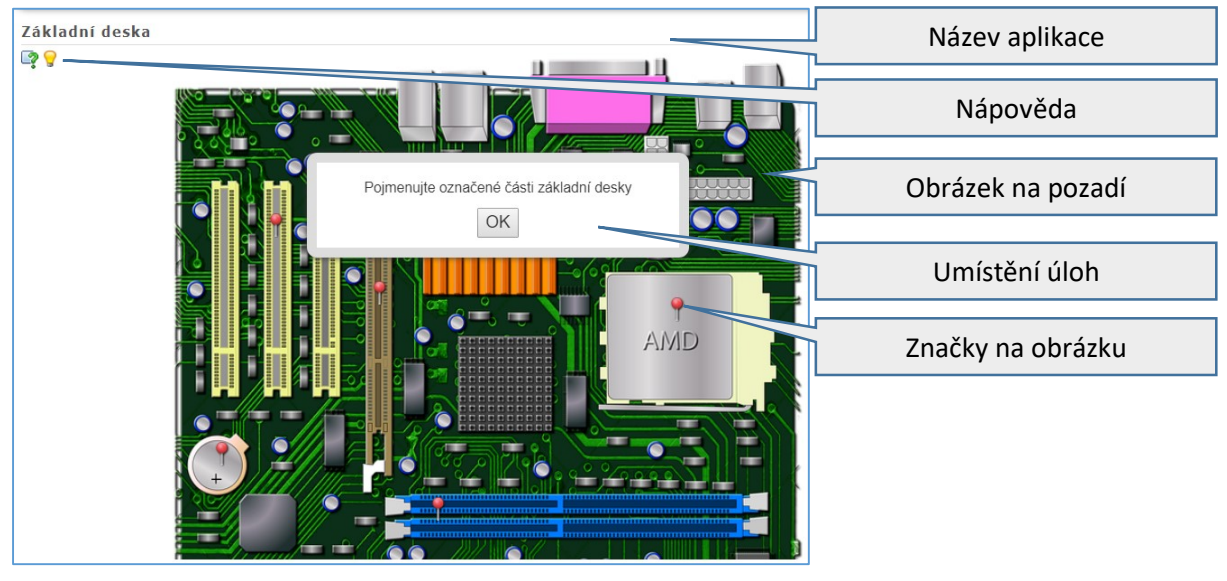

- 1. Klikněte na vytvořit novou aplikaci, vyberte Přiřazování k obrázku.
- 2. Zadejte název aplikace a v případě potřeby i Umístění úloh (zobrazí se při spuštění aplikace).
- 3. Vložte Obrázek na pozadí: vyberte jednu z možností, hlídejte autorská práva
- 4. Značky na obrázku:

- klikněte na

Vložit označení , zvolte barvu špendlíku a umístěte jej na příslušné místo

obrázku. Barvu můžete později měnit přes Editovat označení - klikněte na druh přiřazené položky (text, obrázek, text na zvuk, audio, video) a vložte.

- 5. **Možnosti odpovědi na značku**: zvolte možnost *Vždy zobrazit všechny možnosti odpovědi* nebo *Zobrazit pouze možnosti odpovědi pro shodnou barvu*.
- 6. Zpětná vazba: zapište text, který se objeví po správném vyřešení úlohy
- 7. Uložte aplikaci.

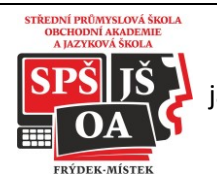

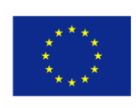

Co-funded by the Erasmus+ Programme of the European Union

# SDÍLENÍ KVÍZŮ

- 1. Kliknout na
- 🖕 Moje aplikace
- 2. Kvíz (aplikaci) je možné využít následujícími způsoby:

| Použít aplikaci | 🍽 Nahlásit pro                                                                                                    | blém | 1    |
|-----------------|----------------------------------------------------------------------------------------------------|------|------|
| Odkaz na web:   | https://learningapps.org/display?v=pfx05fub318                                                                                                    | ß    |      |
| Celá obrazovka: | https://learningapps.org/watch?v=pfx05fub318                                                                                                    | ß    |      |
| Vložit:         | <iframe src="https://learningapps.org/watch?v=pfx05fub318" style="border:0px;width:100%;height:500px" td="" w<=""><td>ß</td><td>1233</td></iframe> | ß    | 1233 |
|                 | 🚔 BCORM 🖉 IBooks Author                                                                                                    |      |      |

- Odkaz na web URL adresa kvízu pro žáky
- Celá obrazovka stejné jako předchozí, kvíz se zobrazí na celou obrazovku
- Vložit HTML kód pro vložení na webové stránky
- QR kód pro použití na smartphonech, po kliknutí na QR kód se obrázek zvětší

URL adresy lze zkopírovat kliknutím na ikonu 🗈 na konci každého řádku.